## ARTIGO: 11927

## **4GYM - Instalar módulo Controle de acesso - passo a passo** Olá

Iremos ver nesse artigo quais os passos pra instalar corretamente o módulo 4GYM Controle de Acesso

## IMPORTANTE:

O atributo: Possui controle de acesso deve estar ativo na área de cadastro da academia no 4GYM gerencial. Caso não tiver, a instalação ocorre com sucesso mas não irá comunicar com o servidor para operar as funções. O servidor ignora essa instalação do módulo Controle de Acesso sem esse atributo ativo. Essa configuração é feita pela equipe do 4GYM automaticamente.

## Passo 1 - Baixar instalador

Acesse <u>www.4gym.com.br/instaladores</u>, na aba Controle de acesso e baixe o instalador 4gym-setup.exe Link direto do instalador aqui: <u>http://www.4gym.com.br/files/4gym-setup.exe</u>

## Passo 2 - Rodar instalador

Rode o instalador escolha criar ícone na área de trabalho, siga até o final.

## Passo 3 - Abrir Controle de acesso e fazer login pra configuração inicial

Faça o login com sucesso e escolha reiniciar.

Passo 4 - Sincronização inicial Sincronize planos, configurações e clientes.

## Passo 5 - Instalar o Autohotkey

Esse é um programa auxiliar que o 4GYM usa pra gerenciar rotinas complexas. Após reiniciar escolha menu Gerenciar > Abrir dir. sistema Nesse diretório clique para entrar na pasta instaladores Localize o AutoHotkey\_1.1.24.02\_setup e rode o instalador Clique na opção Express instalation e aguarde a conclusão e feche

## Passo 6 - Abrir automaticamente na inicialização

Essa função foi adicionada na versão 3.3.54 do 4GYM Controle de acesso, fique atento. Caso tenha versão anterior, deve fazer atualização pra essa versão pra funcionar. Pra fazer abrir automaticamente o 4GYM Controle de Acesso e o 4GYM WEB no Chrome.

- 1 Clique menu Gerenciar > Abrir dir. sistema
- 2 Entre na pasta bin
- 3 Localize o arquivo script-add-4gym-inicializacao.bat, clique com botão direito e escolha Executar como administrador

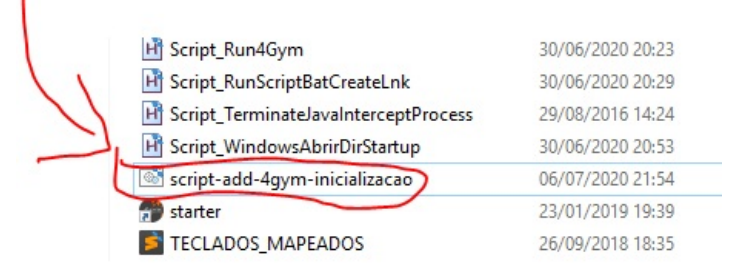

#### 4 - Uma janelinha preta vai abrir e aguarde um instante até a mensagem Pressione tecla... veja imagem abaixo:

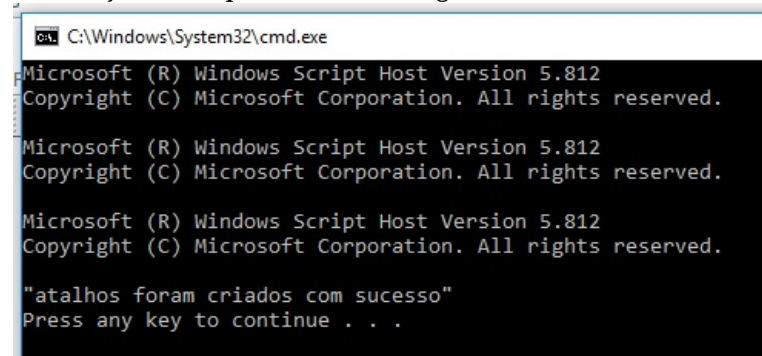

Passo 7 - Configurações de energia USB do Windows Desabilitar economia de energia das entradas USB do Windows. Se não fizer isso deverá começar a dar problemas de dispositivos USB pararem de funcionar

Passo 8 (se tiver teclado numérico) - Instalar componentes do teclado numérico

Essa opção é se a academia usar teclado numérico.

# ATENÇÃO

Antes de seguir com os passos no computador da academia deve-se configurar o modelo do teclado no sistema web. Para isso faça os passos abaixo:

A partir da versão 3.3.68, deve ser feito na web.

Passo 1 - acesse menu administrativo > configurações > assistente

Passo 2 - role até chegar na opção Configuração do teclado numérico

Passo 3 - Selecione o modelo da academia e salve

Agora então proceder com a configuração no computador da academia.

Deve-se rodar 2 scripts:

script 1

Instalar o intercept, ´que é programa auxiliar do 4gym pra gerenciar o teclado num.

Siga os passos abaixo:

Passo 1 - Clique menu Gerenciar > Abrir dir. sistema

Passo 2 - Entre na pasta bin

Passo 3 - Localize o arquivo script-instalar-intercept-do-teclado-numerico.bat, clique com botão direito e escolha Executar como administrador, veja imagem abaixo:

| script-inicializacao-teclado-numerico-intercept.bat | 13/11/ |
|-----------------------------------------------------|--------|
| script-instalar-intercept-do-teclado-numerico.bat   | 21/07/ |
| 😭 starter                                           | 23/01/ |

Passo 4 - Aguarde a janelinha preta, e feche-a.

Esse script foi pra instalar o executável intercept.exe

script 2

Passo 5 - Localize o arquivo script-inicializacao-teclado-numerico-intercept.bat, clique com botão direito e escolha Executar como administrador, veja imagem abaixo:

script-add-4gym-inicializacao.bat

script-inicializacao-teclado-numerico-intercept.bat

Esse script foi pra adicionar o intercept na inicialização do Windows

Passo 6 - Aguarde a janelinha preta, e feche-a.

Nesse ponto pra testar o teclado deve-se reiniciar o computador.

ATENÇÃO: fique atento a mensagens de erro nas telinhas pretas, fale com Alan se o teclado numérico não funcionar após ter feito os passos acima.

Passo 9 - Fim

Explicação auxiliar - atualizar 4GYM Controle de Acesso pra versão 3.3.54 não usando a ferramenta de atualização automática. 1 - Acesse <u>www.4gym.com.br/instaladores</u>, na aba Controle de acesso e baixe o arquivo 4GYM - Arquivos .jar

Link direto do arquivo aqui: http://www.4gym.com.br/files/upgrades/4gym-desktop/versions/4gym-latest.jar

- 2 Acesse menu Gerenciar > Abrir dir. sistema
- 3 Entre na pasta bin, e renomeie o arquivo 4gym.jar para 4gym-old.jar
- 4 Na pasta bin, cole o arquivo baixado e renomeie-o para 4gym.jar
- 5 Fim